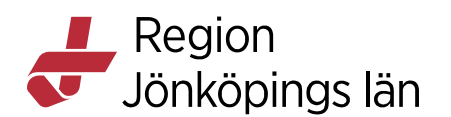

# Cosmic Läkemedel, förskrivning av läkemedel för sjuksköterskor, manual

Dokumentet beskriver hur sjuksköterskor med förskrivningsrätt (t.ex. distriktssköterskor och sjuksköterskor med förskrivningsrätt inom barnhälsovården) förskriver läkemedel (skickar e-recept) från Läkemedelsmodulen i Cosmic.

# Förskriva läkemedel genom ny ordination

Du kommer till Läkemedelsmodulen genom att välja *Läkemedelslista* (*Ctrl* + *L*) under menyvalet *Läkemedel*. Läkemedelsmodulen är uppbyggd av olika flikar. All förskrivning genom ny ordination sker från fliken Ny...

| Läkemedelslista Utdelningsvy Receptöversikt | Vaccinationslista | Nutritionsprodukter | Förbrukningsartiklar | Ny | 1 |
|---------------------------------------------|-------------------|---------------------|----------------------|----|---|
|---------------------------------------------|-------------------|---------------------|----------------------|----|---|

#### Söka fram ordinationsmallar

De ordinationsmallar som sjuksköterskor får förskriva är märkta med SSK. För barnhälsovården är de även märkta med BHV.

| Mot ögoninfektion         | 1rek PED Fusidinsyra 1% ögonsalva; 1x2tv vänster öga (Fucithalmic, SSK, BHV) | Fucithalmic |
|---------------------------|------------------------------------------------------------------------------|-------------|
| Mot torr hud, mjukgörande | PED Canoderm 5% kräm; eo tv (1-flera/d tv , karbamid, receptfritt, SSK, BHV) | Canoderm    |

För att söka fram mallar skriver du i fältet **Fritextsök** i **Ny-fliken**. Det går att söka på ord i mallnamn, produkt, generika, ATC-kod och behandlingsorsak. I fältet **Filtrera träfflista** kan du filtrera ditt sökresultat.

Du kan t.ex. skriva namnet på en produkt i **Fritextsök** och sedan skriva SSK eller BHV i **Filtrera träfflista** för att få fram de mallar som är avsedda för sjuksköterskor.

Det går också att skriva SSK eller BHV i **Fritextsök**. Du får då fram samtliga mallar riktade till sjuksköterskor eller barnhälsovården. Genom att sedan skriva t.ex. produktnamn i **Filtrera träfflista** kan du filtrera fram de mallar som finns på det läkemedel du vill förskriva.

| Läkemedelslista U                           | Utdelningsvy | Receptöversikt    | Vaccinationslista      | Nutritionsprodukter       | Förbrukn      | ingsartiklar | Ny             |                      |                                                                                                    |
|---------------------------------------------|--------------|-------------------|------------------------|---------------------------|---------------|--------------|----------------|----------------------|----------------------------------------------------------------------------------------------------|
| Sök efter Läkemedel<br>på Region Jönköpings | ıs län       | ¥                 | Fritextsök:<br>alvedon | ×                         |               | Favoriter    | Filtrer<br>ssk | a trăfflista:<br>× 🝸 |                                                                                                    |
| Sökresultat: 7 Malla                        | ır           |                   |                        |                           |               |              |                |                      | a de la compañía de la compañía de |
| Behandlings                                 | sorsak       |                   | Malinan                | าท                        |               |              |                | Produkt              | <br>음                                                                                                    |
| Mot smärta                                  |              | Paracetamol 1 g   | supp; 1vb max4/d i4v   | (Alvedon, Panodil, SSK    | .)            | Paracetamol  | Evolan         |                      | <b>₽</b>                                                                                                    |
| Mot smärta                                  |              | Paracetamol 1 g t | tabl; 1vb max4/d i4v ( | Alvedon forte, Panodil fo | orte, SSK)    | Paracetamol  | Alternov       | a                    |                                                                                                    |
| Mot smärta                                  |              | Paracetamol 1 g t | tabl; 1vb max4/dtv (Al | edon forte, Panodil for   | e, SSK)       | Paracetamol  | Alternov       | a                    | 4D ★                                                                                                    |
| Mot smärta                                  |              | Paracetamol 500   | mg brustabl; 1-2vb n   | nax8/d i4v (Alvedon, Pai  | nodil, rece   | Alvedon      |                |                      | dp 🐺                                                                                                    |
| Mot smärta                                  |              | Paracetamol 500   | mg brustabl; 1-2vb n   | nax8/dtv (Alvedon, recep  | otfritt 20 st | Alvedon      |                |                      |                                                                                                    |
| Mot smärta eller feber                      | r.           | Paracetamol 500   | mg tabl; 1-2vb max8    | d i4v (Alvedon, Panodil   | , receptfrit  | Alvedon      |                |                      | dp 🗶                                                                                                    |
| Mot smärta                                  |              | Paracetamol 500   | mg tabl; 1-2vb max8    | 'dtv (Alvedon, Panodil, r | eceptfritt    | Alvedon      |                |                      | <b>₫</b> ₽ <b>★</b>                                                                                                    |

Godkänt av Innehållsansvarig Kapitel Carolina Andersson Carolina Andersson Gäller från Version Dokument ID

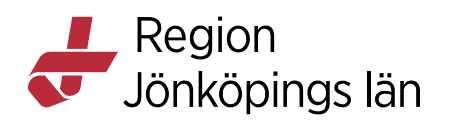

#### Favoritmarkera mallar

Favoritmarkera de mallar du använder ofta. Du behöver då inte söka fram mallarna varje gång utan dina favoritmallar ligger i en lista när du går in i **Ny-fliken**. Det går att filtrera fram önskad mall med hjälp av **Filtrera träfflista**.

Sök fram mallen du vill favoritmarkera. Klicka på stjärnan så den blir blå.

| Läkemedelslista                                                                                                    | Utdelningsvy     | Receptöversikt | Vaccinationslista      | Nutritionsprodukter   | Förbrukningsart      | iklar I  | Ny    |         |        |   |
|----------------------------------------------------------------------------------------------------|------------------|----------------|------------------------|-----------------------|----------------------|----------|-------|---------|--------|---|
| Sök efter Läkemedel   Fittextsök:  Fittextsök:  Fittera träfflista:  Fittera träfflista: Fittera träfflista: Fittera träfflista: Fittera trättera träfflista: Fittera träfflista: Fittera t |                  |                |                        |                       |                      |          |       |         |        |   |
| Sökresultat: 8 Ma                                                                                                    | llar             |                |                        |                       |                      |          |       |         |        | × |
| Bet                                                                                                    | andlingsorsak    |                |                        | Mallnamn              |                      |          |       | Produkt | <br>dp | * |
| Medelstarkt verkan                                                                                                    | de kortisonkräm  | L              | .ocoid 0,1% kräm; eotv | (schema nedtrappning, | grupp II, Hydrokort  | ison Lo  | ocoid |         | <br>-  |   |
| Medelstarkt verkan                                                                                                    | de kortison      | L              | ocoid 0,1% kutan lösn. | eotv (schema nedtrapp | ning, grupp II, Hydr | okor Lo  | ocoid |         |        | × |
| Medelstarkt verkan                                                                                                    | de kortisonsalva | L              | ocoid 0,1% salva; eotv | (schema m nedtrappnir | ng, grupp II, hydrok | ortis Lo | ocoid |         |        | * |

### Skicka e-recept

1. Kontrollera att **Recept** är markerat (förvalt inom primär-/öppenvård).

Recept OAdministreras på enhet:

(Vilken som helst)

- 2. Sök fram önskad mall (se Söka fram mallar ovan).
- 3. Kontrollera i förhandsgranskningen längst ner att mallen innehåller det du avser att förskriva.

v

- 4. Kontrollera eventuella varningar (graviditet, amning, interaktioner, dubblett och överkänslighet).
- 5. Förskriver du till ett barn (18 år och yngre) och läkemedlet ingår i ePed är det obligatoriskt att ange vikt. Mer information om ePed hittar du i manual **ePed rimlighetskontroll** (se länk under **Relaterat** till höger).

ePED Alla doser är inom rimliga intervall. Vikt: 27 Kg Enskild dos: 1000 mg Dygnsdos: 2000 mg

6. Klicka på Lägg i utkorgen om du vill förskriva något mer eller Lägg till och gå till utkorgen om du vill skicka receptet. Vill du göra någon ändring (ändra dos eller behandlingstid, byta till annan generisk produkt, ej utbytbar mm.) klicka på Ordinationsdetaljer. Genomför ändringen och klicka sedan på Lägg till och gå till utkorgen. För vägledning hur du gör ändringar i Ordinationsdetaljer, se rubrik Göra ändringar i mall nedan.

Carolina Andersson Carolina Andersson Gäller från Version Dokument ID

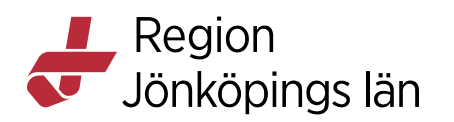

7. I **Utkorgen**: Ange förpackning, antal och antal uttag (är ibland förifyllt). Ta ställning om patienten är förmånsberättigad.

| Läkemedelslista     | Utdelningsvy                                                  | Receptöversikt        | Vaccinationslista | Nutritionsprodukter | Förbrukningsartiklar | Ny                                                                                                    | Utkorg(1) ×                                 |                                                              |                                          |                  |              |    |                |     |
|---------------------|---------------------------------------------------------------|-----------------------|-------------------|---------------------|----------------------|----------------------------------------------------------------------------------------------------|---------------------------------------------|--------------------------------------------------------------|------------------------------------------|------------------|--------------|----|----------------|-----|
| Vårdkontakt:        | Ingen)                                                        |                       |                   | ٣                   | Förmåns              | berättigad                                                                                                    |                                             |                                                              |                                          |                  |              |    |                |     |
| Alv<br>500<br>Filr  | edon 🔺<br>mg<br>ndragerad tablett                             |                       |                   |                     | 1                    | Recept<br>/årdkontak<br>förskrivnin<br>Giltighetstighetst | t<br>gsdatum:<br>á till första uttag:       | O Rekvisition<br>2023-01-23,<br>2023-01-23 🛊 🛗<br>12 månader | Ordinatör:<br>Antal uttag:<br>Intervall: |                  | Y            |    |                | v × |
| Patientinstruktion: | ehov i 4 veckor, hö<br>ra ordinationstid<br>ärta eller feber. | gst 8 tabletter per d | lygn              |                     |                      | 2 E                                                                                                    | aj möjlig<br>lister, 100 tablet<br>packning | ter, 71,44, GlaxoSm                                          | thKline Consu                            | mer Healthcare A | AB, Alvedo 🔻 | 3  |                |     |
| 🖉 Ändra ordinatio   | nen                                                           |                       |                   |                     | 168 tecken kvar      |                                                                                                    |                                             |                                                              |                                          |                  |              | Pr | ris: 142,88 kr |     |

- 8. Klicka på Skicka E-Recept längst ner till höger.
- 9. Dialogrutan **Skicka Recept** kommer upp. Klicka på *Skicka* för att skicka iväg receptet. Om patienten saknar svenskt personnummer måste du först söka fram önskat apotek som receptet ska skickas till. Klicka på *Skicka*.

| Skicka Recept                            | ×                                                              | Skicka Recept           |                |             |                        |                                        | × |
|------------------------------------------|----------------------------------------------------------------|-------------------------|----------------|-------------|------------------------|----------------------------------------|---|
| Skicka till:                             |                                                                | Skicka till:            |                |             |                        |                                        |   |
| Receptbrevlådan O Särskilt apotek O Apol | eksombud                                                       | O Receptbrevlådan       | Särskilt apol  | tek O Apol  | teksombud              |                                        |   |
| Recept att skicka:                       |                                                                | Sök apotek:             |                |             |                        |                                        |   |
| Produkt                                  | Dosering                                                       | Apoteksnamn:            | Adress:        |             | Stad:                  |                                        |   |
| Alvedon, 500 mg, Filmdragerad tablett    | 1-2 tabletter vid behov i 4 veckor, högst 8 tabletter per dygn |                         |                |             | jönköping              |                                        |   |
|                                          |                                                                | Namn                    |                |             | Adress                 | Stad                                   |   |
|                                          |                                                                | APOTEKET A6 VAKTEN      | 4              | BATTERIG    | ATAN 9                 | JÖNKÖPING                              | A |
|                                          |                                                                | APOTEKSGRUPPEN J        | ÖNKÖPING       | HERMANS     | VÄGEN 5                | JÖNKÖPING                              |   |
|                                          |                                                                | KRONANS APOTEK JO       | NKÖPING M      | BARNARPS    | SGATAN 105-107         | JÖNKÖPING                              |   |
|                                          |                                                                | APOTEKSGRUPPEN J        | ÖNKÖPING       | SPARVHÖR    | KSGATAN 1              | JÖNKÖPING                              |   |
|                                          |                                                                | APOTEKSGRUPPEN Ö        | STERÄNGEN      | BIRKAGAT    | AN 8                   | JÖNKÖPING                              |   |
|                                          |                                                                | APOTEKET BATTERIG       | ATAN JÖNK      | BATTERIG    | ATAN 2                 | JÖNKÖPING                              |   |
|                                          |                                                                | APOTEKET RYHOV          |                | LÄNSSJUK    | HUSET RYHOV            | JÖNKÖPING                              | Ŧ |
|                                          |                                                                | Recept att skicka:      |                |             |                        |                                        |   |
|                                          |                                                                | P                       | rodukt         |             |                        | Dosering                               |   |
|                                          |                                                                | Alvedon, 500 mg, F      | ilmdragerad ta | blett       | 1-2 tabletter vid beho | i 4 veckor, högst 8 tabletter per dygr | n |
| Information till apoteket:               | Språk:                                                         | Information till apotek | et:<br>3:      | 5 Tecken kv | Språk:<br>svenska      | ¥                                      |   |
|                                          | kicka Avbryt                                                   |                         |                |             | Avbryt                 |                                        |   |

10. Du får upp ett **Kvitto** som visar om sändningen av receptet har lyckats eller inte.

### Göra ändring i mall

När du förskriver går det att utgå från en befintlig mall och sedan göra ändringar (ändra dos eller behandlingstid mm.). Detta görs från vyn **Ordinationsdetaljer**. Vyn består av flera olika sektioner men det är främst i sektionerna **Läkemedel** och **Dosering** som det är aktuellt att göra ändringar.

#### Läkemedel:

Gäller från Version Dokument ID

MANUAL

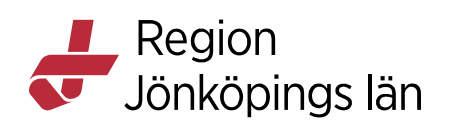

I rullisten **Läkemedel** kan du byta till annan generisk produkt om patienten vill ha ett särskilt fabrikat på sitt läkemedel.

| Läkemedel:           | Panodil, 500 mg, Filmdragerad tablett 🔹 🔻                |   |
|----------------------|----------------------------------------------------------|---|
| Behandling           | Filter                                                   |   |
|                      | Paracetamol Orifarm, 500 mg, Filmdragerad tablett        |   |
| <u>A</u> dminsätt:   | Panodil, 500 mg, Filmdragerad tablett                    |   |
|                      | Paracut, 500 mg, Tablett                                 |   |
| Spädning/Bl          | Alvedon, 500 mg, Filmdragerad tablett                    |   |
| opaaningr <u>o</u> i | Pamol, 500 mg, Filmdragerad tablett                      |   |
|                      | Paracetamol NET, 500 mg, Filmdragerad tablett            |   |
|                      | Paracetamol ABECE, 500 mg, Filmdragerad tablett          | - |
| Dosering:            | Paracetamol EQL Pharma, 500 mg, Filmdragerad tablett     | ? |
|                      | Paracetamol Apofri, 500 mg, Filmdragerad tablett         |   |
|                      | Paracetamol Krka, 500 mg, Tablett                        |   |
|                      | Alvedon Novum, 500 mg, Filmdragerad tablett              |   |
|                      | Paracetamol Medical Valley, 500 mg, Filmdragerad tablett |   |
|                      |                                                          |   |

**Behandlingsorsak:** Om behandlingsorsaken inte stämmer, ändra detta under **Behandlingsorsak**. Behandlingsändamål uppdateras automatiskt.

**Notera vid administrering:** Information kan ligga i mallen men den går att komplettera eller ändra. Informationen kommer med på utskriften av **Aktuell läkemedelslista** och på etiketten som apoteket klistrar på förpackningen.

**Ej utbytbar:** Bocka i rutan *Ej utbytbar* om apoteket inte får byta ut läkemedlet till billigare generiskt alternativ (patienten behöver då inte betala merkostnad). Fyll i *Orsak* i rullisten.

| ① Behandlingsorsak<br>smärta               | ① Notera vid administrering                      |
|--------------------------------------------|--------------------------------------------------|
| Urval av behandlingåndamål<br>Mot smärta v | 100 Tacken box                                   |
| () Behandlingsändamål                      | Iordningsställandet ska dubbelsigneras           |
| Notsmärta                                  | ✓ Ej utbytbar                                    |
| @ Måi:                                     | Orsak Bristande toijsamnet till annan ordination |
|                                            |                                                  |
|                                            | nati av annan ordinatör                          |
| Granauonskommentar.                        |                                                  |
|                                            |                                                  |

#### **Dosering:**

Här kan du ändra dos och behandlingstid. Dosen ändras i fältet för kortnotation. Behandlingens sluttid står antingen i kortnotationsfältet eller i fältet **Slut**. Ändra sluttiden i det fält där den angivits.

Tips! Klicka på frågetecknet för att få upp en lathund med kortnotationer.

MANUAL

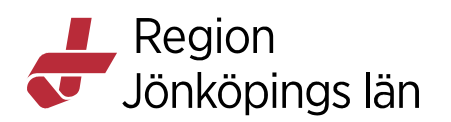

| <u>D</u> osering: | tablett v 1-2vbmax8/d                  | ]⊞? |  |  |  |  |
|-------------------|----------------------------------------|-----|--|--|--|--|
|                   | 1-2 tabletter = 500-1000 mg            |     |  |  |  |  |
| Start:            | Datum och tid 🔻 2023-01-24 🖨 🗰 11:12 🔻 | ►   |  |  |  |  |
| Slut:             | Efter • 4 veckor                       | •   |  |  |  |  |
|                   |                                        |     |  |  |  |  |

När ändringarna är utförda, klicka på *Lägg till och gå till utkorgen* och följ flödet från punkt 7 under rubrik **Skicka e-recept**.

# Förnya recept

När ett recept ska förnyas ska detta inte göras via **Ny-fliken** eftersom det då skapas en ny ordination (dubblett). Utgå istället från en befintlig ordination i **Läkemedelslista**.

- 1. Öppna patientens läkemedelslista.
- 2. Högerklicka på den ordination du vill förnya recept på, välj *Förnya recept*.
- 3. Du kommer till **Utkorgen** med en kopia av föregående recept förvalt. Gör eventuella ändringar avseende förpackning och antal uttag.
- 4. Klicka på *Skicka E-Recept*.
- 5. Dialogrutan **Skicka Recept** kommer upp. Klicka på *Skicka* för att skicka iväg receptet.

# Makulera recept

Hur du makulerar e-recept hittar du i rekommendation **Makulera e-recept** (se länk under **Relaterat** till höger).

Gäller från Version Dokument ID